# **ASUS Disk Unlocker**

ASUS Disk Unlocker は2048GB (約2.2TB)以上のハードディスクドライブのためのユーティリティです。非常に使いやすいインターフェースで、どなたでも簡単にOSによるハードディスクの容量制限を回避することができます。ASUS Disk Unlocker の使用方法については、以下の手順に従ってください。

- ASUS Disk Unlocker はASUSマザーボード専用ツールです。他社製のマザーボードでは使用しないでください。ASUS Disk Unlocker を使用したことにより生じた不具合やデータ消滅に関して、ASUSは一切の責任を負いません。
  - Intel® プラットフォームでは、Disk Unlocker はIDEモードとAHCI モードに対応しています。 2048GB以上のHDDのRAIDモードは、Intel® Rapid Storage Technology (以下、IRST) 10.5 以降で正式にサポートされる予定です。
  - AMD<sup>®</sup> プラットフォームでは、Disk UnlockerはIDEモードのみの対応となります。AHCIモードとRAIDモードは、AMD<sup>®</sup>の公式アップデート後にサポートされる予定です。
- 1. Disk Unlocker をASUSのウェブサイトからダウンロードし、コンピューターにインストールします。(http://event.asus.com/mb/2010/Disk\_Unlocker)
- スタートメニューより、「すべてのプログラム」→「ASUS」→「Disk Unlocker」→「Disk Unlocker」 の順にクリックし、Disk Unlocker を起動します。

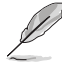

- ・ OS、BIOS、プラットフォームの互換性は、ページ2、3をご参照ください。
- OSの構成上、Windows XP環境でDisk Unlocker を使用する際は、ドライバーのインストールが必要になります。詳細はページ4をご参照ください。

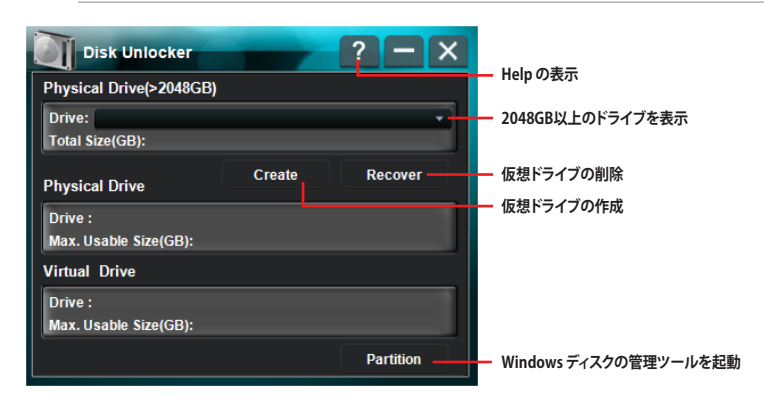

### 仮想ドライブの作成

1. 容量2048GB以上のハードディスクドライブが、「Drive」のドロップダウンリストに表示され ます。ドライブを1台選択し、「Create」をクリックします。

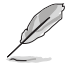

- 容量2048GB未満、またはGPT形式のドライブは、リストには表示されません。
  - このドライブをデータドライブとして使用する場合は、互換性に優れ更新サービスが提供 されているWindows ディスクの管理ツールでドライブを管理することをお勧めします。

2. Disk Unlocker が作成したディスクの未割り当て領域が「Virtual Drive」の欄に表示されま す。作成された領域を使用するためにはパーティションを設定します。

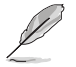

- 仮想ドライブのパーティションを設定するには、「Partition」をクリックし、Windows ディスクの管理ツールを起動して、ディスクの管理ツール上でパーティションを設定します。
- Disk Unlocker で作成した仮想ドライブは、Disk Unlocker をアンインストールすると削除されます。
- Window 7/Vista/XP x64 Edition をご使用の場合は、Windows ディスクの管理ツールでドライブをGPT形式にフォーマットすることにより、2048GB以上のパーティションを設定することが可能になります。Windows XP(x86) はGPT形式をサポートしておりません。

# 仮想ドライブの削除

仮想ドライブを削除するには、「Recover」をクリックします。

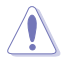

次のような警告メッセージが表示されます。 「The data in the virtual drive will be lost if you recover it. Would you continue?」 データを仮想ドライブ以外のドライブにバックアップし、「Yes」をクリックして仮想ドライブを削 除します。

# パーティションのスタイル

OSでは次の2つのスタイルを使用し、各パーティションの構成を行っています。

#### Master Boot Record (MBR)

Master Boot Record (MBR)は、コンピューターの起動時に最初に読み込まれるハードディス ク上のセクタ (512 byte)であり、ハードディスクの先頭に置かれ、ブートストラップローダー やパーティションテーブル、ブートシグネチャなどの情報が格納されています。

#### GUID Partition Table (GPT)

GUID Partition Table (GPT) はExtensible Firmware Interface (EFI)標準規格の一部とし て開発されました。GPTは、コンピューターで幅広く使用されている旧規格であるMaster Boot Record (MBR) パーティションスキームと比較して、より柔軟性のあるメカニズムを提 供します。

### Disk Unlocker の互換性と注意点

| BIOS<br>タイプ  | OS         | Windows 7/Vista |                |      |     |                |      |     |                |      |     |                |      |  |
|--------------|------------|-----------------|----------------|------|-----|----------------|------|-----|----------------|------|-----|----------------|------|--|
|              |            | 64bit           |                |      |     |                |      |     | 32bit          |      |     |                |      |  |
|              | フォーマット     | ブート             |                |      | データ |                |      | ブート |                |      | データ |                |      |  |
|              | モード        |                 | AHCI           | RAID | IDE | AHCI           | RAID | IDE | AHCI           | RAID |     | AHCI           | RAID |  |
|              | MBR(DUなし)  | 利用できないHDDの領域あり  |                |      |     |                |      |     |                |      |     |                |      |  |
| レガシー<br>BIOS | MBR (DUあり) | 0               | (IRST<br>10.1) | ×    | 0   | (IRST<br>10.1) | ×    | 0   | (IRST<br>10.1) | ×    | 0   | (IRST<br>10.1) | ×    |  |
|              | GPT (DUなし) |                 |                |      | 0   | 0              | ×    |     |                |      | 0   | 0              | ×    |  |
|              | GPT (DUあり) |                 |                |      | 0   | 0              | ×    |     |                |      | 0   | 0              | х    |  |
|              | MBR(DUなし)  | 利用できないHDDの領域あり  |                |      |     |                |      |     |                |      |     |                |      |  |
| EFI BIOS     | MBR (DUあり) | 0               | (IRST<br>10.1) | ×    | 0   | (IRST<br>10.1) | ×    | 0   | (IRST<br>10.1) | ×    | 0   | (IRST<br>10.1) | ×    |  |
|              | GPT (DUなし) | 0               | (IRST<br>10.1) | ×    | 0   | (IRST<br>10.1) | ×    |     |                |      | 0   | (IRST<br>10.1) | ×    |  |
|              | GPT (DUあり) | 0               | (IRST<br>10.1) | ×    | 0   | (IRST<br>10.1) | ×    |     | $\wedge$       |      | 0   | (IRST<br>10.1) | ×    |  |

| BIOS<br>タイプ  | os         | Windows XP     |          |      |     |      |      |     |       |      |     |      |      |  |
|--------------|------------|----------------|----------|------|-----|------|------|-----|-------|------|-----|------|------|--|
|              |            | 64bit          |          |      |     |      |      |     | 32bit |      |     |      |      |  |
|              | フォーマット     | ブート            |          |      | データ |      |      | ブート |       |      | データ |      |      |  |
|              | €−K        | IDE            | AHCI     | RAID | IDE | AHCI | RAID | IDE | AHCI  | RAID | IDE | AHCI | RAID |  |
| レガシー<br>BIOS | MBR(DUなし)  | 利用できないHDDの領域あり |          |      |     |      |      |     |       |      |     |      |      |  |
|              | MBR(DUあり)  | 0              | ×        | ×    | 0   | ×    | ×    | 0   | ×     | ×    | 0   | ×    | х    |  |
|              | GPT (DUなし) |                |          |      | 0   | ×    | ×    |     |       |      |     |      |      |  |
|              | GPT (DUあり) |                | $\frown$ |      | 0   | ×    | ×    |     |       |      |     |      |      |  |
| EFI BIOS     | MBR(DUなし)  | 利用できないHDDの領域あり |          |      |     |      |      |     |       |      |     |      |      |  |
|              | MBR(DUあり)  | 0              | ×        | ×    | 0   | ×    | ×    | 0   | ×     | ×    | 0   | ×    | х    |  |
|              | GPT (DUなし) |                |          |      | 0   | ×    | ×    |     |       |      |     |      |      |  |
|              | GPT (DUあり) |                |          |      | 0   | ×    | ×    |     |       |      |     |      |      |  |

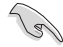

- Windows XP OSご使用の場合は、Disk Unlocker ご使用の前に「Microsoft Native IDE driver」をロードしてください。
- Windows XP OSで使用の場合は、Disk Unlocker をインストールした後、コンピューターを 再起動する必要があります。
- Disk Unlocker で作成した仮想ドライブは、Disk Unlocker をアンインストールすると削除されます。
- USB外付けハードディスクドライブに仮想ドライブを作成した場合、作成された仮想ドライブはリムーバブルデバイスとして認識されます。USB外付けハードディスクドライブを取り外す際は、必ず仮想ドライブを「ハードウェアの安全な取り外し」を使用して取り外してください。
- 互換性の観点から、SATAハードディスクドライブはマザーボードのチップセットが制御するSATAプライマリポートに接続することをお勧めします。
- ハードウェアの互換性の観点から、Disk Unlocker ご使用の際は事前にBIOSを最新バージョンに更新することをお勧めします。
- Disk Unlocker をアンインストールした場合は、コンピューターを再起動する必要があります。
- Windows 7/Vista OSをインストールする前に、USBフラッシュドライブを全て取り外してください。
- ・ GPT形式は特定のOSではサポートしていません。詳細は上の図をご参照ください。
- GPT形式をサポートしているOSをご使用の場合、Windows ディスクの管理ツールで物理 ハードディスクドライブをMBR形式からGPT形式に変換することが可能です。ただし、ディ スクにパーティションやボリューム、データが含まれている場合は変換することができません。GPT形式への変換が必要な場合は、GPT形式でディスクの初期化を実行してください。
- Disk Unlocker を使用しても、2048GBを超えるハードディスクドライブ全体を1つのパーティションとして利用することはできません。
- Disk Unlockerの仕様により、仮想ドライブとして設定できるハードディスクドライブの領域は、2048GB以降の領域のみです。
- Disk Unlocker で作成された仮想ドライブのデータはバックアップユーティリティなどを使用してバックアップすることはできません。重要なデータはこまめにバックアップを取ることを強くお勧めします。

## Windows XP OSのインストール中にDisk Unlocker ドライバーをロードする

次の手順に従って、Windows XP OSを容量2048GB以上のドライブにインストールします。

- 「Disk Unlocker for Windows XP」をASUSのサイトからダウンロードし、 「FilterDriverForOsSetup\_XP\_Vxxxx.zip」を解凍します。フォルダー「XP32」と「XP64」には、容量2048GB以上のハードディスクドライブにWindows XP 32/64bit をインストールする際に必要なフィルタードライバーが含まれています。
- 2. フォーマット済みの空の3.5インチフロッピーディスクを作成します。
- 3. フォルダー「**XP32**」または「**XP64**」のファイルを全てフロッピーディスクにコピーします。
- 4. OSのインストール中に、「Press the F6 key to install third-party SCSI or RAID driver」の ようなメッセージが表示されます。
- 5. <F6>キー押し、Disk Unlocker ドライバーをコピーしたフロッピーディスクをシステムにセットします。
- 6. SCSI アダプターをインストールするよう指示が表示されますが、ここでは 「ASUS Disk Unlocker」を選択します。
- 7. 画面上の指示に従い、OSのインストール作業を完了します。